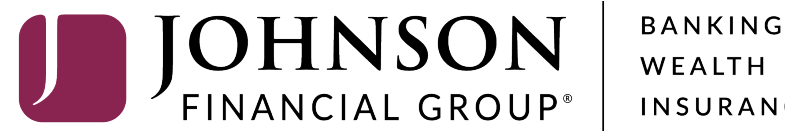

INSURANCE

## **DepositPartner First Time Login**

Copyright © 2015-2019 FIS. All Rights Reserved. LR8 119

You can access DepositPartner by going to this URL: https://dlmlr8.fisglobal.com/directlinkclient/login/801010#

Enter your User Name and Password. You should receive your temporary, generic password in an email from tmsupport@johnsonfinancialgroup.com.

**Please note**, if you copy and paste the password from your email, make sure you don't copy the blank space at the end of your password.

## Set Up Secure Authentication

Secure Authentication is a service to help protect you from fraudulent online activity. It also helps us ensure that only authorized individuals can access financial information online. Setup is easy. You simply:

Set up a security phrase and challenge questions. These questions may be asked during the signon process to confirm that an authorized individual can access financial information online.

• Register your personal computer (optional). We ask that you register computers you commonly use to access your financial information online. This authorization helps us ensure that only recognized locations are accessing your information online.

Cancel Continue

Copyright © 2015-2019 FIS. All Rights Reserved. LR8 119

You will be taken to a screen to set up your **Secure Authentication**. Read over the page and click **Continue**.

| Challenge Questions Register Device                                                   | Review                                                   |                                          |                                                                                                    |                                         |  |
|---------------------------------------------------------------------------------------|----------------------------------------------------------|------------------------------------------|----------------------------------------------------------------------------------------------------|-----------------------------------------|--|
| Enter Your Security Phrase                                                            |                                                          |                                          |                                                                                                    |                                         |  |
| Your security phrase will be displayed with the                                       | he challenge questions when you log on.                  |                                          |                                                                                                    |                                         |  |
| Security Phrase                                                                       | Enter your Security Phrase Here                          |                                          | Create a Security Phrase which                                                                                                    |                                         |  |
| Select Challenge Questions                                                            |                                                          |                                          | will display after yo                                                                                                    | u log on.                               |  |
| These questions may be asked when you lo<br>required for the security set up process. | g on to confirm that you are an authorized individual. W | hen asked, you must correctly answer the | Choose <b>Three Secu</b><br>and provide your a                                                                                           | <b>irity Questions</b><br>nswers. These |  |
| Question                                                                              | What is your mother's maiden name?                       | •                                        | questions will be used if extra<br>authentication is required when<br>logging in. Click the image of an<br>eye to verify the answers you |                                         |  |
| Answer                                                                                | ••••                                                     | ۲                                        |                                                                                                    |                                         |  |
| Question                                                                              | What is your favorite hobby?                             | •                                        |                                                                                                    |                                         |  |
| Answer                                                                                |                                                          | ۲                                        | typed.                                                                                                    |                                         |  |
| Question                                                                              | What is your favorite color?                             | •                                        | Click <b>Continue</b> whe                                                                                                    | en finished.                            |  |
| Answer                                                                                |                                                          | ۲                                        |                                                                                                    |                                         |  |
|                                                                                       |                                                          |                                          | Cancel Continue                                                                                                    |                                         |  |

Copyright © 2015-2019 FIS. All Rights Reserved. LR8 119

| Challenge Questions Register Device Review                                                                                                    |  |  |  |
|----------------------------------------------------------------------------------------------------|--|--|--|
| Register This Machine                                                                                                    |  |  |  |
| We ask you to register personal computers that you commonly use to access DirectLink Merchant.                                                                                                    |  |  |  |
| On a registered computer, you are not asked to answer questions when you sign on, making it faster to access DirectLink Merchant. We don't recommend registering public computers or computers you use infrequently. When you use these computers, we will ask you additional questions before you sign on to protect your information. |  |  |  |
| Remember this device Ø                                                                                                    |  |  |  |
| Previous Cancel Continue                                                                                                    |  |  |  |
|                                                                                                    |  |  |  |
| Previous Cancel Continue                                                                                                    |  |  |  |

You will be asked if you want to register your computer. Click the **Remember this device** box if you would like the system to remember your computer. Click the box for personal computers that you commonly use to access DepositPartner. If you are using a public computer or one you don't frequently use, do not register it.

Click Continue.

| Challenge Questions Register Device                                                   | Review                                                                                              |                                        |                                                    |  |  |
|---------------------------------------------------------------------------------------|----------------------------------------------------------------------------------------------------|----------------------------------------|----------------------------------------------------|--|--|
| Enter Your Security Phrase                                                            |                                                                                                    |                                        |                                                    |  |  |
| Your security phrase will be displayed with                                           | he challenge questions when you log on.                                                             |                                        |                                                    |  |  |
| Security Phrase                                                                       | Where we're going, we don't need roads!                                                             |                                        |                                                    |  |  |
| Select Challenge Questions                                                            |                                                                                                    |                                        |                                                    |  |  |
| These questions may be asked when you le<br>required for the security set up process. | og on to confirm that you are an authorized individual. When asked, you must correctly answer these | e questions to log on. All answers are |                                                    |  |  |
| Question                                                                              | What was your first car?                                                                            | On this screen.                        | , verify your Security                             |  |  |
| Answer                                                                                | DeLorean                                                                                            | Phrase and you<br>Ouestions and        | Phrase and your Challenge<br>Questions and Answers |  |  |
| Question                                                                              | What is your favorite hobby?                                                                        | Questions and                          | Questions and Answers.                             |  |  |
| Answer                                                                                | Time Travel                                                                                         | At the bottom of the page, re-         |                                                    |  |  |
| Question                                                                              | What city were you born in?                                                                         | ,                                      |                                                    |  |  |
| Answer                                                                                | Hill Valley, CA                                                                                     | Click <b>Continue</b> .                |                                                    |  |  |
| Device Registration                                                                   |                                                                                                    |                                        |                                                    |  |  |
|                                                                                       | Remember this device 😧                                                                              |                                        |                                                    |  |  |
| Confirm Password                                                                      |                                                                                                    |                                        |                                                    |  |  |
| Enter your password and click 'Continue' to                                           | proceed with enrollment.                                                                            |                                        |                                                    |  |  |
| Password                                                                              |                                                                                                    |                                        |                                                    |  |  |
|                                                                                       | Previo                                                                                              | us Cancel Continue                     |                                                    |  |  |

For additional assistance, please call 888.769.3796 or email tmsupport@johnsonfinancialgroup.com.

**JOHNSON** FINANCIAL GROUP' Deposit**Partner** 

| Change Password  |                                            |                 |  |
|------------------|--------------------------------------------|-----------------|--|
| Old Password     | Please enter your old password             | ]               |  |
| New Password     |                                            |                 |  |
| Confirm Password | The confirm password doesn't match the pas |                 |  |
|                  | The confirm password doesn't match the pas | Cancel Continue |  |

Copyright © 2015-2019 FIS. All Rights Reserved. LR8 119

**Enter** your temporary password once more in the Old Password field. Then, create a new password and confirm that password in the following fields.

New Passwords must be a minimum of 8 characters long and contain at least three of the following character types:

- Upper Case Letter
- Lower Case Letter
- Number
- Special Character

| Password su                                                                                                    | ccessfully changed!                                                                                                    |                                                                                                    |                                                                                                    |                                                                                                  | Create Deposit                                                         |                                                                                                    |
|----------------------------------------------------------------------------------------------------|----------------------------------------------------------------------------------------------------|----------------------------------------------------------------------------------------------------|----------------------------------------------------------------------------------------------------|--------------------------------------------------------------------------------------------------|------------------------------------------------------------------------|----------------------------------------------------------------------------------------------------|
| Welcome Test User!                                                                                                    |                                                                                                    |                                                                                                    | Location                                                                                                    |                                                                                                  |                                                                        |                                                                                                    |
| Today is 08/12/<br>Johnson Fi<br>DepositPartner<br>deposits and re<br>You made your<br>If you need add<br>email at <u>tmsup</u><br>Thank you! | 2020 at 4:19:16 PM! TESTUS<br><b>nancial Group</b> is proud<br>gives you the ability to conve<br>search those deposits anytim<br>last deposit for \$0.00 on UNI<br>litional assistance, please con-<br>port@johnsonfinancialgroup.( | SER, your last login wa<br>to have JFG Test Mer-<br>eniently deposit checks<br>ne, anywhere, from any<br>KNOWN at Unknown (<br>intact Treasury Manage<br><u>com</u> . | as on 08/12/2020 at 4:02:08<br>rchant as a DepositPartner of<br>s remotely, manage your rer<br>y device.<br>(Processed on UNKNOWN)<br>ement Support at 1-888-769 | <ul> <li>PM.</li> <li>customer.</li> <li>mote check</li> <li>).</li> <li>)-3796 or by</li> </ul> | Main<br>Account<br>Checking***8398<br>Control Total<br>\$ 0.00<br>Crea | te Tape Create Deposit                                                                              |
| Open  Created                                                                                                    | Pending 0<br>Submitted                                                                                                    | Tracking #                                                                                                    | Location                                                                                                    | Account Name                                                                                     | Item Count                                                             | Upon successfully changing your<br>password, you will be taken to<br>the DepositPartner Home Screer |
|                                                                                                    |                                                                                                    |                                                                                                    |                                                                                                    |                                                                                                  |                                                                        |                                                                                                    |

Copyright © 2015-2019 FIS. All Rights Reserved. LR8 119

0

## Additional Resources and Support

- For additional resources, including "how-to" guides, please visit our online Client Resources page at:
  - » <u>https://www.johnsonfinancialgroup.com/client-resources</u>
- If further support is needed, please call our Treasury Management Support Center at 888.769.3796 or by email at <a href="mailto:tmsupport@johnsonfinancialgroup.com">tmsupport@johnsonfinancialgroup.com</a>.